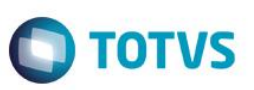

# Mensagem para utilização na Integração com a NF

| Produto  | : | Microsiga Protheus® - Veículos - Versão 11 |                    |   |          |
|----------|---|--------------------------------------------|--------------------|---|----------|
| Chamado  | : | TSRQKI                                     | Data da publicação | : | 27/07/15 |
| País(es) | : | Todos                                      | Banco(s) de Dados  | : | Todos    |

#### Importante

Esta melhoria depende de execução do *update* de base **UPDVEIFP**, conforme **Procedimentos para Implementação**.

Implementada melhoria no módulo Veículos (SIGAVEI) com a criação dos campos Mens.p/ Nota (VV0\_MENNOT) e Mens. Padrao (VV0\_MENPAD) na rotina Atendimento de Veiculos Modelo 2 (VEIXA018). Estes campos são utilizados na Integração com a NF e seu conteúdo é gravado respectivamente nos campos C5\_MENNOTA (com o conteúdo informado no campo VV0\_MENNOT) e C5\_MENPAD (com o conteúdo informado no campo VV0\_MENPAD).

### Procedimento para Implementação

O sistema é atualizado logo após a aplicação do pacote de atualizações (*Patch*) deste chamado.

#### Importante

Antes de executar o compatibilizador UPDVEIFP é imprescindível:

- a) Realizar o *backup* da base de dados do produto que será executado o compatibilizador (**PROTHEUS11\_DATA\DATA**) e dos dicionários de dados SXs (**PROTHEUS11\_DATA\SYSTEM**).
- b) Os diretórios acima mencionados correspondem à **instalação padrão** do Protheus, portanto, devem ser alterados conforme o produto instalado na empresa.
- c) Essa rotina deve ser executada em modo exclusivo, ou seja, nenhum usuário deve estar utilizando o sistema.
- d) Se os dicionários de dados possuírem índices personalizados (criados pelo usuário), antes de executar o compatibilizador, certifique-se de que estão identificados pelo *nickname*. Caso o compatibilizador necessite criar índices, irá adicioná-los a partir da ordem original instalada pelo Protheus, o que poderá sobrescrever índices personalizados, caso não estejam identificados pelo *nickname*.
- e) O compatibilizador deve ser executado com a Integridade Referencial desativada\*.

#### Atenção

O procedimento a seguir deve ser realizado por um profissional qualificado como Administrador de Banco de Dados (DBA) ou equivalente!

é de propriedade da TOTVS. Todos os direitos reservados.

1

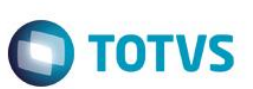

# A ativação indevida da Integridade Referencial pode alterar drasticamente o relacionamento entre tabelas no banco de dados. Portanto, antes de utilizá-la, observe atentamente os procedimentos a seguir:

- i. No Configurador (SIGACFG), veja se a empresa utiliza Integridade Referencial, selecionando a opção Integridade/Verificação (APCFG60A).
- ii. Se não há Integridade Referencial ativa, são relacionadas em uma nova janela todas as empresas e filiais cadastradas para o sistema e nenhuma delas estará selecionada. Neste caso, E SOMENTE NESTE, não é necessário qualquer outro procedimento de ativação ou desativação de integridade, basta finalizar a verificação e aplicar normalmente o compatibilizador, conforme instruções.
- iii. <u>Se</u> há Integridade Referencial ativa em todas as empresas e filiais, é exibida uma mensagem na janela Verificação de relacionamento entre tabelas. Confirme a mensagem para que a verificação seja concluída, <u>ou</u>;
- iv. Se há Integridade Referencial ativa em uma ou mais empresas, que não na sua totalidade, são relacionadas em uma nova janela todas as empresas e filiais cadastradas para o sistema e, somente, a(s) que possui(em) integridade está(arão) selecionada(s). Anote qual(is) empresa(s) e/ou filial(is) possui(em) a integridade ativada e reserve esta anotação para posterior consulta na reativação (ou ainda, contate nosso Help Desk Framework para informações quanto a um arquivo que contém essa informação).
- v. Nestes casos descritos nos itens "iii" ou "iv", E SOMENTE NESTES CASOS, é necessário desativar tal integridade, selecionando a opção Integridade/ Desativar (APCFG60D).
- vi. Quando desativada a Integridade Referencial, execute o compatibilizador, conforme instruções.
- vii. Aplicado o compatibilizador, a Integridade Referencial deve ser reativada, SE E SOMENTE SE tiver sido desativada, através da opção Integridade/Ativar (APCFG60). Para isso, tenha em mãos as informações da(s) empresa(s) e/ou filial(is) que possuía(m) ativação da integridade, selecione-a(s) novamente e confirme a ativação.

#### Contate o Help Desk Framework EM CASO DE DÚVIDAS!

- 1. Em ByYou Smart Client, digite U\_UPDVEIFP no campo Programa Inicial.
- 2. Clique em **OK** para continuar.
- 3. Após a confirmação é exibida uma tela para a seleção da empresa em que o dicionário de dados será modificado.
- 4. Ao confirmar é exibida uma mensagem de advertência sobre o *backup* e a necessidade de sua execução em **modo** exclusivo.
- 5. Clique em **Processar** para iniciar o processamento. O primeiro passo da execução é a preparação dos arquivos. É apresentada uma mensagem explicativa na tela.
- Em seguida, é exibida a janela Atualização concluída com o histórico (*log*) de todas as atualizações processadas. Nesse *log* de atualização são apresentados somente os campos atualizados pelo programa. O compatibilizador cria os campos que ainda não existem no dicionário de dados.
- 7. Clique em **Gravar** para salvar o histórico (*log*) apresentado.
- 8. Clique em **OK** para encerrar o processamento.

. ©

Este documento é de propriedade da TOTVS. Todos os direitos reservados.

ര

### **Boletim Técnico**

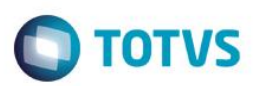

### Atualizações do compatibilizador

- 1. Criação de Campos no arquivo SX3 Campos:
  - Tabela VV0 Saídas de Veículos:

| Campo           | VV0_MENNOT                | VV0_MENPAD                    |
|-----------------|---------------------------|-------------------------------|
| Тіро            | Caracter                  | Caracter                      |
| Tamanho         | 60                        | 3                             |
| Decimal         | 0                         | 0                             |
| Formato         | @S45                      | @!                            |
| Contexto        | Real                      | Real                          |
| Propriedade     | Alterar                   | Alterar                       |
| Título          | Mens.p/ Nota              | Mens. Padrão                  |
| Descrição       | Mensagem para Nota Fiscal | Mensagem Padrão 1             |
| Help            | Informe a Mensagem da NF. | Informe a Mensagem<br>Padrão. |
| Nível           | 1                         | 1                             |
| Consulta Padrão |                           | SM4                           |
| Val. Sistema    |                           | Vazio().Or.ExistCpo("SM4")    |
| Obrigatório     | Não                       | Não                           |
| Usado           | Sim                       | Sim                           |
| Browse          | Não                       | Não                           |
| Módulos         | Todos                     | Todos                         |

- 2. Alteração de Campos no arquivo SX3 Campos:
  - Tabela VV0 Saídas de Veículos:

| Сатро       | VV0_OBSMNF | VV0_OBSENF |
|-------------|------------|------------|
| Тіро        | Caracter   | Memo       |
| Tamanho     | 6          | 70         |
| Decimal     | 0          | 0          |
| Formato     |            | @!         |
| Contexto    | Real       | Virtual    |
| Propriedade | Alterar    | Alterar    |

Este documento é de propriedade da TOTVS. Todos os direitos reservados. ©

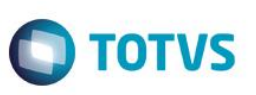

| Título      | MEMO Obs.Com                                | Obs.Compl.NF                                  |
|-------------|---------------------------------------------|-----------------------------------------------|
| Descrição   | MEMO Obs.Complementar                       | Obs.Complementar NF                           |
| Help        | Informe a Observação<br>Complementar da NF. | Informe a Observação<br>Complementar da NF.   |
| Relação     |                                             | IF(!INCLUI,E_MSMM(VV0-<br>>VV0_OBSMNF,70),"") |
| Nível       | 1                                           | 1                                             |
| Obrigatório | Não                                         | Não                                           |
| Usado       | Não                                         | Não                                           |
| Browse      | Não                                         | Não                                           |
| Módulos     |                                             |                                               |

#### Importante

O tamanho dos campos que possuem grupo podem variar conforme ambiente em uso.

### Procedimento para Utilização

- 1. No Veículos (SIGAVEI), acesse: Atualizações / Mov. Atendimento / Atendimento Modelo 2 (VEIXA018).
- 2. Clique em Incluir.
- 3. Selecione um Veículo.
- 4. Informe as condições de pagamento e clique em Ações Relacionadas / F10 Opções.
- 5. Clique na opção Observação na impressão da NF.
- 6. Preencha a Observação complementar da NF, a mensagem da NF e a mensagem padrão e clique em Ok.
- 7. Confirme o faturamento.
- 8. Gere a Nota Fiscal.

Caso de sucesso: Na geração do Pedido/NF são gravados os campos:

- C5\_MENNOTA com VV0\_MENNOT
- C5\_MENPAD com VV0\_MENPAD

## **Boletim Técnico**

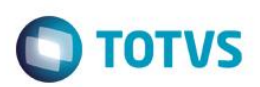

## Informações Técnicas

| Tabelas Utilizadas    | VV0 - Saídas de Veículos.                    |
|-----------------------|----------------------------------------------|
| Rotinas Envolvidas    | Atendimento de Veículos Modelo 2 (VEIXA018). |
| Sistemas Operacionais | Windows®/Linux®.                             |